# WebUNTIS – Mitteilungen für Eltern des HBG Bruchsal

## Inhaltsverzeichnis

| M | /ebUNTIS – Mitteilungen für Eltern des HBG Bruchsal    | 1 |
|---|--------------------------------------------------------|---|
|   | Registrierung Schritt 1:                               | 1 |
|   | Einrichtung der 2-Faktor-Authentifizierung am Computer | 2 |
|   | Anmeldung APP - Schritt 2:                             | 3 |
|   | I. Orientierung im Browser:                            | 3 |
|   | 1. Übersicht                                           | 3 |
|   | 2. Mitteilungen                                        | 4 |
|   | 3. Stundenplan                                         | 4 |
|   | II. Orientierung in der App:                           | 5 |
|   | 1. Start -> Abwesenheiten (verwalten und melden)       | 5 |
|   | 2. Stundenplan                                         | 5 |
|   | 3. Mitteilungen                                        | 5 |
|   | 4. Profil                                              | 5 |
|   |                                                        |   |

## Registrierung Schritt 1:

Registrieren Sie sich einmalig **im Browser** bei <u>https://www.webuntis.com/</u> 1. Schulsuche: Heisenberg-Gymnasium Bruchsal 2. Login-Seite: "Noch keinen Zugang? – Registrieren" auswählen

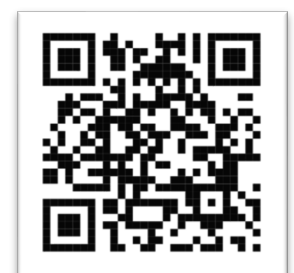

| Heute 05 11 2024          |                                                     |
|---------------------------|-----------------------------------------------------|
| Heisenberg-Gymn. Bruchsal | ① Office 365 Anmeldung                              |
|                           | oder                                                |
|                           | Benutzername                                        |
|                           | vrt ©                                               |
|                           |                                                     |
|                           | Passen 2<br>Noch keinen Zugang? <u>Registrieren</u> |
|                           | ► Google Play                                       |
|                           | Impressum Jobs @ Untis                              |

3. Geben Sie im nächsten Feld Ihre E-Mail-Adresse ein, die bei uns an der Schule hinterlegt wurde. Daraufhin erhalten Sie einen Bestätigungs-Link bzw. -Code an Ihre E-Mail-Adresse.

5. Klicken Sie auf diesen Code/Link, um sich erstmals anzumelden.

6. Legen Sie sich ein Passwort an und aktivieren Sie jetzt die 2-Faktor-Authentifizierung.

## Einrichtung der 2-Faktor-Authentifizierung am Computer

Nach der Anmeldung startet automatisch der Dialog zur Einrichtung der 2-Faktor-Authentifizierung. Folgen Sie den Anweisungen. Sie benötigen dafür auf einem mobilen Endgerät eine Authenticator-APP wie FreeOTP, Google Authenticator oder Microsoft Authenticator.

Nach Abschluss der Einrichtung der 2-Faktor-Authentifizierung in der linken Spalte auf den eigenen Namen klicken. Unter Freigaben auf "2-Faktor-Authentifizierung anzeigen" klicken. Ein QR-Code erscheint. Diesen geöffnet lassen.

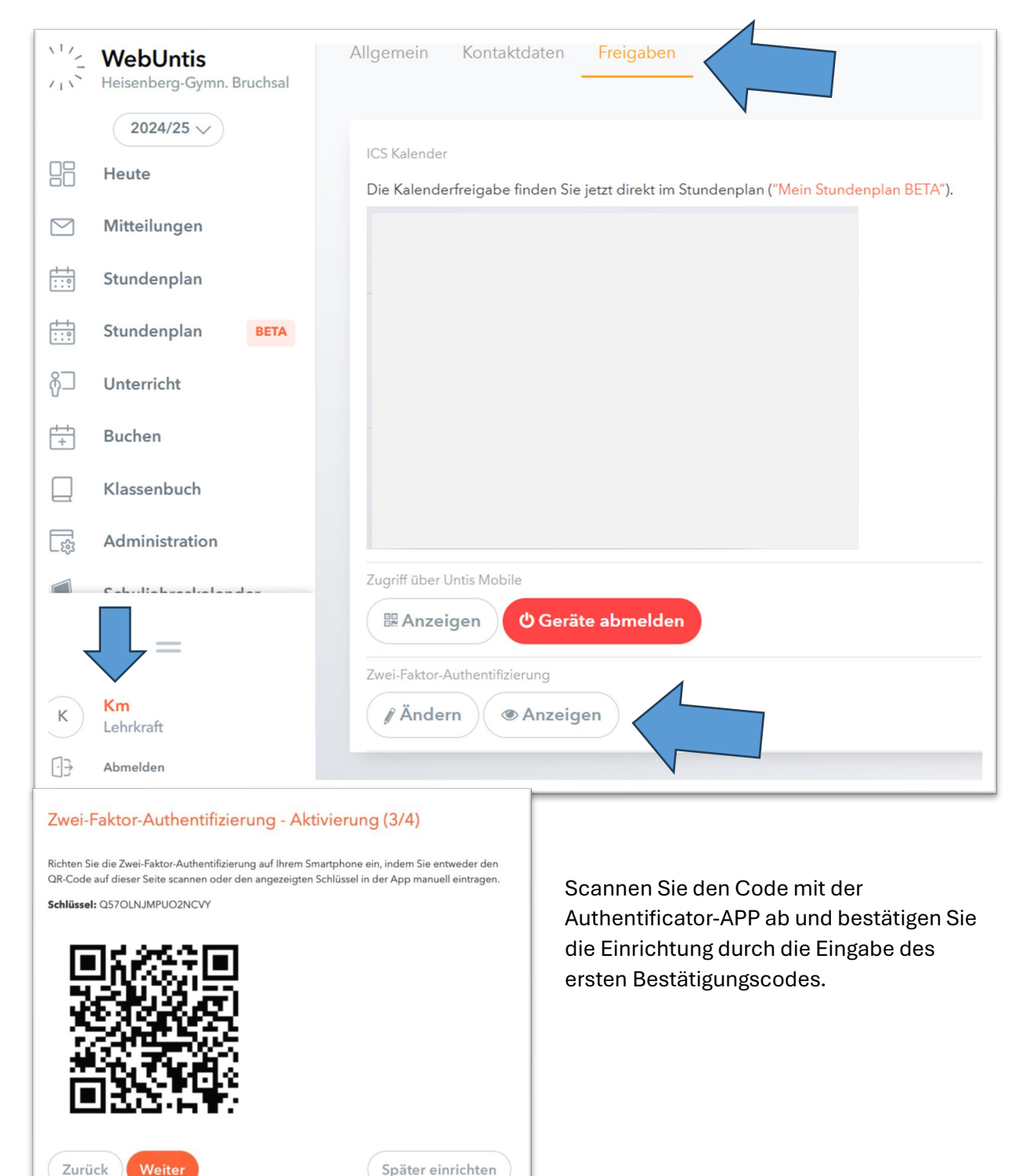

### Anmeldung APP - Schritt 2:

Installieren Sie die Untis Mobile APP auf Ihrem Smartphone oder/und Tablet und erstellen Sie dort ein **Profil** mit Ihrem Benutzernamen und Passwort. Hier benötigen Sie einmalig ebenfalls einen Code aus der Authenticator-APP.

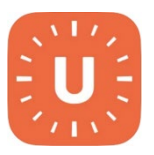

### I. Orientierung im Browser:

#### 1. Übersicht

Hier sehen Sie offene Abwesenheiten (die noch nicht entschuldigt sind) und können neue Abwesenheiten melden. Mit einem Klick auf den orangefarbenen Pfeil rechts kommen Sie automatisch in den Abwesenheiten-Bereich, in dem Sie die Abwesenheiten verwalten können.

|        | WebUntis<br>Heisenberg-Gymn. B           | Meine Daten<br>ruchsal                                                                                        |      |  |  |  |
|--------|------------------------------------------|----------------------------------------------------------------------------------------------------|------|--|--|--|
|        | 2024/25<br>Heute                         | Offene Abwesenheiten Schuljahr                                                                                |      |  |  |  |
| Ea     | Übersicht                                |                                                                                                    |      |  |  |  |
|        | Mitteilungen Keine offenen Abwesenheiten |                                                                                                    |      |  |  |  |
|        | Mein Stundenplar                         | n Abwesenheit melden                                                                                          |      |  |  |  |
|        | Mein Stundenp                            | BETA                                                                                                    |      |  |  |  |
| Heu    | 2024/25<br>te                            | ♦ 09.09.2024                                                                                                  |      |  |  |  |
| Eg Übe | rsicht                                   | ✓ Von Bis Abwesenheitsgrund Status Text                                                                       |      |  |  |  |
| Mitt   | eilungen                                 | Di 22.10.08:00 bis Do 24.10.17:00 krank enterbuldigt Mein Sohn ist leider krank und bleibt bis Donnerstag zuh | ause |  |  |  |
| Mein   | n Stundenplan                            | 1 Element                                                                                                    |      |  |  |  |
| Mein   | Stundenp BETA                            |                                                                                                    |      |  |  |  |
| 昌 Abw  | resenheiten                              | Abwesenheit melden Löschen Entschuldigungsschreiben drucken -                                                 |      |  |  |  |

Hier melden Sie Ihr Kind **krank**, wenn es die Schule nicht besuchen kann. Dadurch ist es entschuldigt und es bedarf keiner weiteren Meldung an das Sekretariat oder die Klassenlehrkraft.

<u>Unbedingt beachten:</u> Für Beurlaubungen und Befreiungen weiterhin den offiziellen Weg über Fach-/Klassenlehrer und Schulleitung gehen. Dafür verwenden Sie bitte die **Mitteilungen-Funktion (nächste Seite)**.

#### 2. Mitteilungen

Mit einem Klick auf "Mitteilungen" in der Navigationsleiste links gelangen Sie in Ihren Posteingang. Mit Klick auf "+ Neu" können Sie eine neue Mitteilung verfassen.

|        | Heute            | C | Mitteilungen           | Posteingang                      | + Neu |
|--------|------------------|---|------------------------|----------------------------------|-------|
| E      | Übersicht        |   | 2024/25<br>Posteingang | Q Inhalt oder Person suchen      |       |
|        | Mitteilungen     | M | Gesendet               |                                  |       |
| ±<br>☆ | Mein Stundenplan | 5 | Entwürfe               |                                  |       |
|        | Mein Stundenp    |   |                        | Keine Mitteilungen               |       |
| 믁      | Abwesenheiten    |   |                        | Derzeit gibt es hier noch nichts |       |

Nun können Sie einen Betreff und einen Text eingeben, sowie ggf. eine Datei anhängen. Wählen Sie über das PLUS-Zeichen den Empfänger oder die Empfängerin Ihrer Nachricht aus. Danach übernehmen Sie den Empfänger (derzeit nur 1 Person möglich!) und senden dann die Nachricht ab.

| Neue Mitteilung            | ×                    |
|----------------------------|----------------------|
| An                         | $ \rightarrow + $    |
| Betreff                    |                      |
| Text hier eingeben         |                      |
|                            |                      |
|                            |                      |
|                            | <b>_</b>             |
| Speichern                  | Abbrechen Senden     |
| Empfänger*innen            | ×                    |
| Q Suche Lehrkräfte         |                      |
| Se                         |                      |
| S Lehrkraft                | 0                    |
| S Sekretariat<br>Lehrkraft | ۲                    |
| S Sg<br>Lehrkraft          | 0                    |
| S Sp<br>Lehrkraft          | 0                    |
| 1 Person ausgewählt        | Abbrechen Übernehmen |

## II. Orientierung in der App:

## 1. Start -> Abwesenheiten (verwalten und melden)

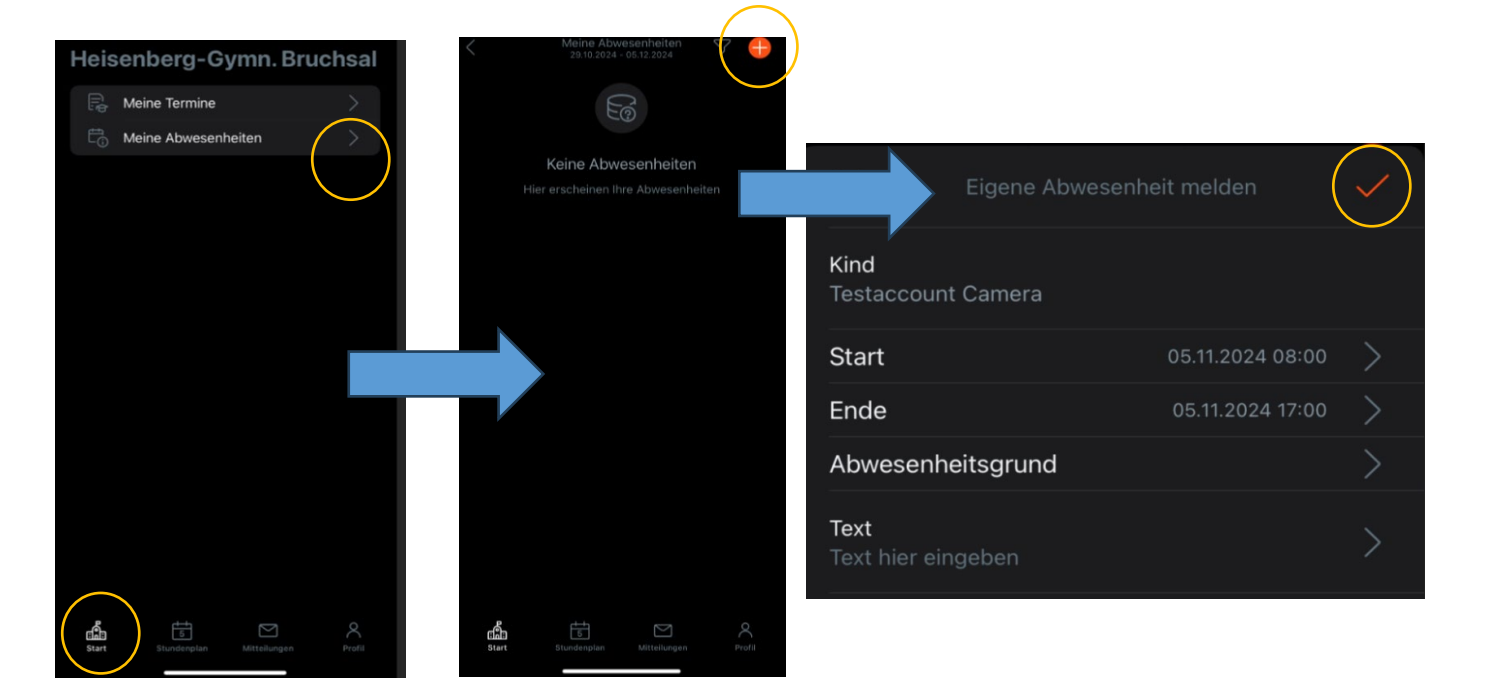

#### 2. Stundenplan

Hier sehen Sie die aktuellen Stundenpläne Ihrer Kinder am HBG (selbsterklärend).

#### 3. Mitteilungen

Vom Prinzip her die gleichen Funktionen wie im Browser.

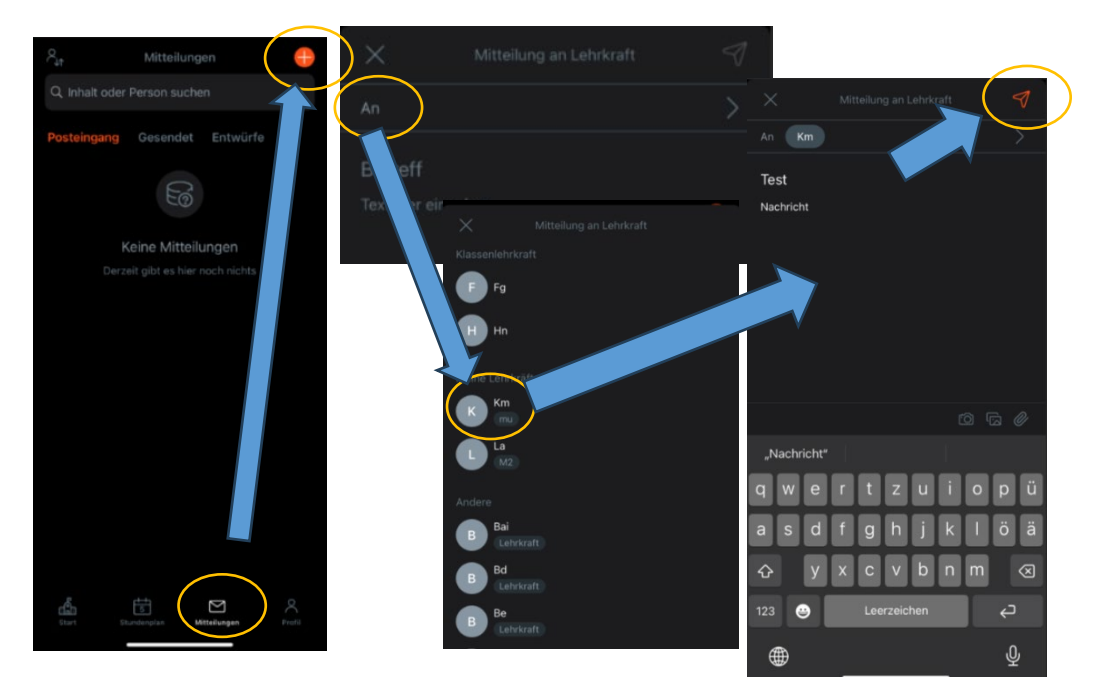

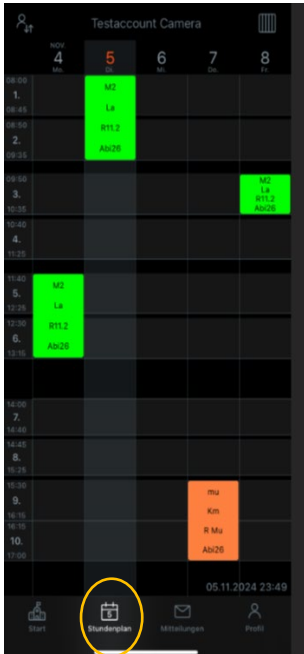

Unter "Profil" können Sie in der App unterschiedlichste Einstellungen vornehmen, sowie weitere Profile hinzufügen, falls Sie für eigene Kinder an einer anderen Schule ebenfalls Zugriff haben möchten oder bereits haben.

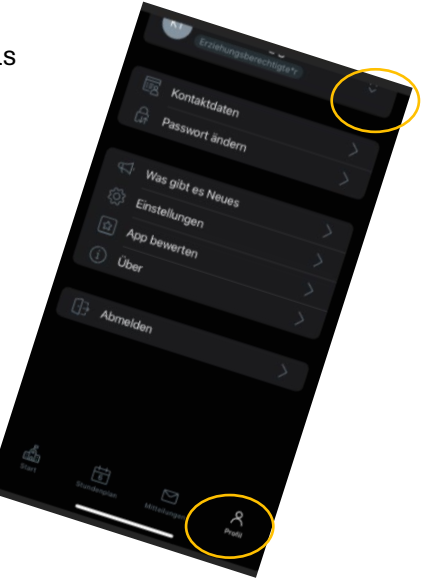